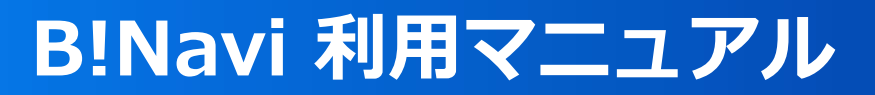

## ダウンロードセンター

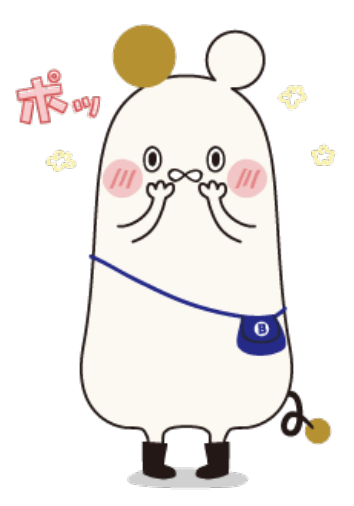

## ダウンロードセンター

🚱 B Navi

(1) ダウンロードセンター

トップページから「**ダウンロードセンター」**を選択してください。

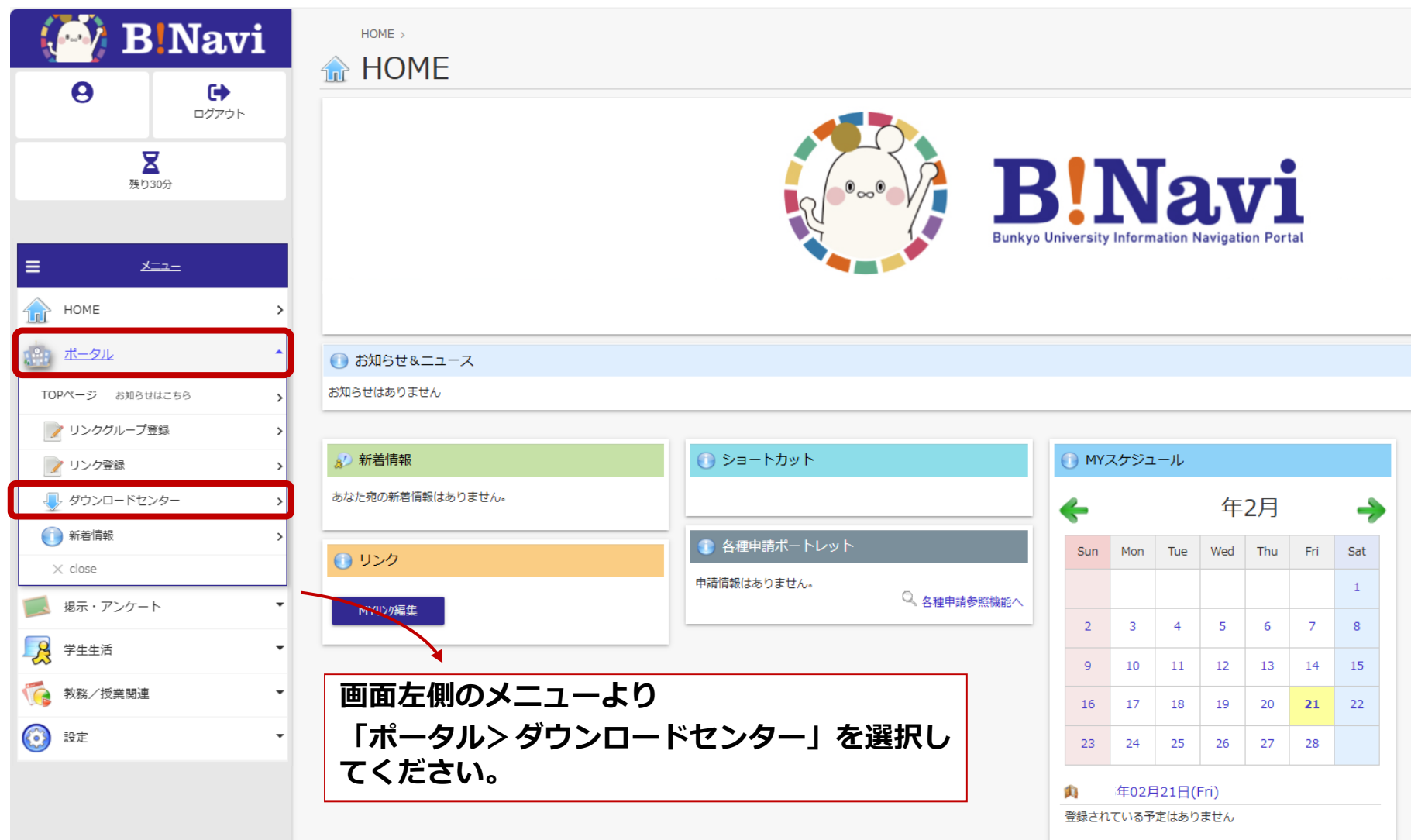

## ダウンロードセンター

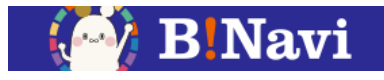

## (1) ダウンロードセンター 公開された資料のダウンロードが可能です。

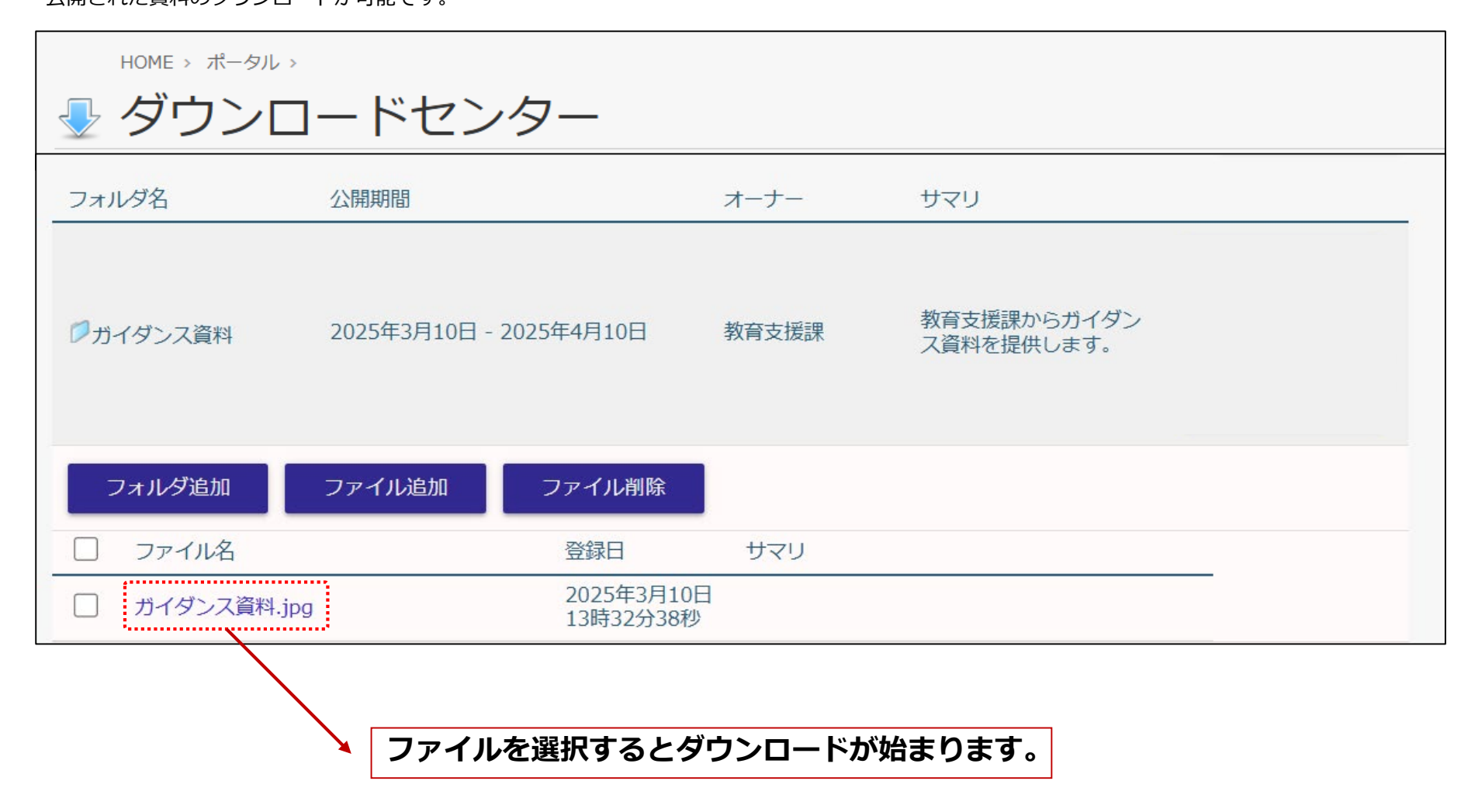